## PROSEDUR PEMAKALAH SEMINAR NASIONAL KMP 2018

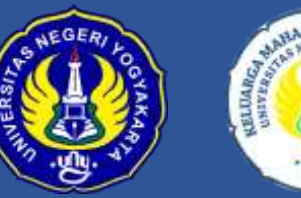

Keluarga Mahasiswa Pascasarjana (KMP) Universitas Negeri Yogyakarta

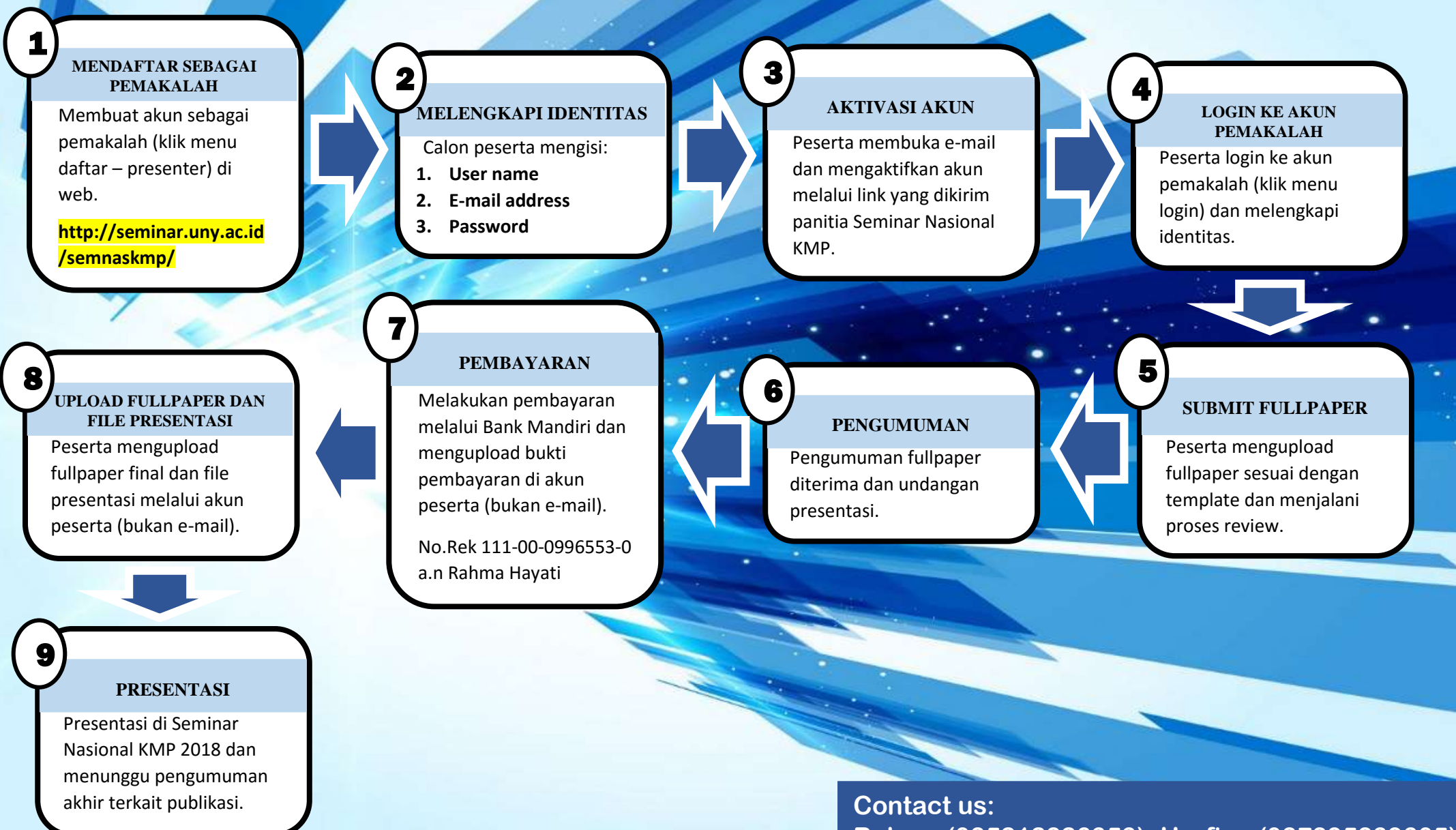

Rahma (085212826353), Harfina (087895839305)